## Bank Assessment Calculator/Payment Instructions

Click on the Banking Portal and select the Assessment Calculator from the Drop Down.

| Dakota<br>Bis Legendery                                                   | tutions 🔒 🔒 Banking Portal -                                                                                                    | Credit Union Portal + | Trust Portal +          | Megan Sauer +               |
|---------------------------------------------------------------------------|----------------------------------------------------------------------------------------------------|-----------------------|-------------------------|-----------------------------|
| Departme<br>Online Services Pc<br>• Consumer Comp<br>• Institution Portal | Payments and Fees Application Signatures Annual Report of Examining Committee Application to Establish a Facility Application to Establish a State-Chartered Bank Trust Branch Application for Loan Production Office Application for Merger or Consolidation Application to Move Main Office or Facility Assessment Calculator Dividend Worksheets Extension Request - Other Real Estate Owned | ns                    |                         |                             |
| nt © 2021 State of North Dakota - 600 E. E                                | Year End Forms<br>Other Documents                                                                                                    | Accessibility         | Contact Disclaimer Priv | vacy Policy Security Policy |

Click the Download Template button. This will open a spreadsheet that you will fill out to calculate the assessment due.

# Assessment Calculator

#### INSTRUCTIONS

- 1. Download and complete the template.
- 2. Attach the completed worksheet and other supporting documentation by selecting Upload Files.
- 3. Enter the amount due to ND DFI in the Payment Amount field.
- 4. Submit the Assessment Calculation.
- Submit Application Fee Payment Access the Banking Portal dropdown and select "Payments and Fees".
   Here you will have the option to choose a method of payment - Check (mailed to DFI) or ACH.

|            |             |           | Download Template | Upload Files |
|------------|-------------|-----------|-------------------|--------------|
| Form ID    | Submitted 🗸 | Status    | Status Date       | Template     |
| ASCL-01005 | 11/23/2021  | Submitted | 11/23/2021        | ~            |
| ASCL-01004 | 11/23/2021  | Submitted | 11/23/2021        | ~            |
| ASCL-01003 | 11/17/2021  | Submitted | 11/17/2021        | ~            |
| ASCL-01002 | 11/15/2021  | Submitted | 11/15/2021        | ~            |
| ASCL-01001 | 11/2/2021   | Submitted | 11/2/2021         | ~            |

< 1 2 >

### Click the Upload Files button

## Assessment Calculator

#### INSTRUCTIONS

| 1. Download and complete the template.                                                                                                    |              |           |                   |              |
|----------------------------------------------------------------------------------------------------|--------------|-----------|-------------------|--------------|
| 2. Attach the completed worksheet and other supporting documentation by selecting Upload Files.                                                                                                    |              |           |                   |              |
| 3. Enter the amount due to ND DFI in the Payment Amoun                                                                                                    | t field.     |           |                   |              |
| 4. Submit the Assessment Calculation.                                                                                                    |              |           |                   |              |
| <ol> <li>Submit Application Fee Payment - Access the Banking P<br/>dropdown and select "Payments and Fees".</li> <li>Here you will have the option to choose a method<br/>of payment - Check (mailed to DFI) or ACH.</li> </ol> | ortal        |           | Download Template | Upload Files |
| Form ID                                                                                                    | Submitted 🗸  | Status    | Status Date       |              |
| ASCL-01005                                                                                                    | 11/23/2021   | Submitted | 11/23/2021        | ~            |
| ACCI 04004                                                                                                    | 44.000.00004 | 6 L 19 L  | 44/00/0004        |              |

Enter the amount of payment due in the box with no symbols or characters. Click the Choose Files button and select the completed Assessment Calculator spreadsheet that you have saved to your computer.

| Create     Assessment Calculator     Selecting the box below indicates that one or more of the uploaded documents     contain confidential information that is not a matter of public record.     Confidential Documents     Attach the completed Worksheet as well as supporting documents. **Note that     attaching multiple documents requires that all files reside in the same folder of     vour file directory prior to selecting "Choose Files"   |  |
|----------------------------------------------------------------------------------------------------|--|
| Assessment Calculator<br>Selecting the box below indicates that one or more of the uploaded documents<br>contain confidential information that is not a matter of public record.<br>Confidential Documents<br>1. Download and<br>Attach the completed Worksheet as well as supporting documents. **Note that<br>attaching multiple documents requires that all files reside in the same folder of<br>your file directory prior to selecting "Choose Files" |  |
| Attach the com       Attach the completed Worksheet as well as supporting documents. **Note that attaching multiple documents requires that all files reside in the same folder of your file directory prior to selecting "Choose Files"                                                                                                    |  |
| INSTRUCTION       Confidential Documents         1. Download and       Attach the completed Worksheet as well as supporting documents. **Note that attaching multiple documents requires that all files reside in the same folder of your file directory prior to selecting "Choose Files"                                                                                                    |  |
| <ol> <li>Download and</li> <li>Attach the completed Worksheet as well as supporting documents. **Note that<br/>attaching multiple documents requires that all files reside in the same folder of<br/>your file directory prior to selecting "Choose Files"</li> </ol>                                                                                                    |  |
| 2. Attach the come attaching multiple documents requires that all files reside in the same folder of vour file directory prior to selecting "Choose Files"                                                                                                    |  |
| documentation your me directory prior to selecting choose riles .                                                                                                    |  |
| 3. Enter the amou<br>Enter the amount of payment due from the attached Assessment.                                                                                                    |  |
| 4. Submit the Ass                                                                                                    |  |
| 5. Submit Applica<br>dropdown and Submitted Submitted Submitted By                                                                                                    |  |
| Here you will h<br>of payment - C Megan Sauer                                                                                                    |  |
| Upload Files                                                                                                    |  |
| Form ID Attach a file * Choose Files No file chosen                                                                                                    |  |
| ASCL-01005                                                                                                    |  |
| ASCL-01004                                                                                                    |  |
| ASCL-01002 11/15/2021 Submitted 11/15/2021                                                                                                    |  |

Click the Submit button

### Click on the Banking Portal and select the Payments and Fees drop down.

| DCIKOTCI   Financial Inst                                                                                                    | itutions 🔒                                                                                                    | Banking Portal +                           | Credit Union Portal + | Trust Portal +    | Megan Sauer + |
|----------------------------------------------------------------------------------------------------|----------------------------------------------------------------------------------------------------|--------------------------------------------|-----------------------|-------------------|---------------|
| Assessme                                                                                                    | Payments and Fees           Application Signatures           Annual Report of Examining Comm           Application to Establish a Facility | ts and Fees                                |                       |                   |               |
| INSTRUCTIONS                                                                                                    | Application to Establish a State-Cha<br>Application for Loan Production Of<br>Application for Merger or Consolida                          | artered Bank Trust Branch<br>fice<br>ation |                       |                   |               |
| 1. Download and complet                                                                                                    | Application to Move Main Office or<br>Assessment Calculator                                                                                | Facility                                   |                       |                   |               |
| 2. Attach the completed w documentation by selec                                                                                                    | Dividend Worksheets<br>Extension Request - Other Real Esta<br>Vear End Forms                                                               | ate Owned                                  |                       |                   |               |
| 3. Enter the amount due t                                                                                                    | Other Documents                                                                                                    |                                            |                       |                   |               |
| <ol> <li>Submit the Assessment O</li> <li>Submit Application Fee F<br/>dropdown and select "Pa<br/>Here you will have the op<br/>of payment - Check (mail</li> </ol> | Calculation.<br>ayment - Access the Banking Porta<br>yments and Fees".<br>ution to choose a method<br>ed to DFI) or ACH.                   | I                                          |                       |                   |               |
|                                                                                                    | ,                                                                                                    |                                            |                       | Download Template | Upload Files  |
| Form ID                                                                                                    |                                                                                                    | Submitted 🖶                                | Status                | Status Date       |               |
| ASCL-01007                                                                                                    |                                                                                                    | 12/30/2021                                 | Submitted             | 12/30/2021        | ~             |

Find the recently submitted Assessment Calculation form, click the arrow on the right and side, and click edit.

| Dakota   Find       | ancial Institutions | <b>↑</b>                        | Banking Portal +       | Credit Union P        | ortal - 🛛 | Trust Portal +   | Megan Sauer                      |        |
|---------------------|---------------------|---------------------------------|------------------------|-----------------------|-----------|------------------|----------------------------------|--------|
| Home > DFI B        | anking Portal >     | Payments and Fees               |                        |                       |           |                  |                                  |        |
| Payme               | nts and             | d Fees                          |                        |                       |           |                  |                                  |        |
| INSTRUCTIONS        |                     |                                 |                        |                       |           |                  |                                  |        |
| 1. Select Edit from | the dropdown bu     | utton that corresponds to the F | Pending Application or | Fee line item to be p | aid.      |                  |                                  |        |
| 2. Select a Paymer  | nt Method (Check    | or Electronic).                 |                        |                       |           |                  |                                  |        |
| ▼ My-               |                     |                                 |                        |                       |           |                  |                                  |        |
| Ref. Code           | Amt Due             | Regarding Form                  | Submitted On 🖊         | Status Reason         | Date Pai  | Payme<br>d Metho | ent<br>od                        |        |
|                     | \$1                 | Assessment Calculation          | 12/30/2021             | Pending               |           |                  | $\mathbf{\overline{\mathbf{v}}}$ |        |
|                     | \$1,000             | Assessment Calculation          | 11/15/2021             | Pending               |           |                  |                                  | 🖸 Edit |
|                     |                     |                                 | 9/30/2021              | Pending               |           | Check            | ~                                | ]      |
|                     |                     |                                 | 9/30/2021              | Pending               |           | Check            | ~                                | ]      |
|                     |                     |                                 | 9/30/2021              | Pending               |           | Check            | ~                                | ]      |
| < 1 2               | 3 4 >               |                                 |                        |                       |           |                  |                                  |        |

Click the dropdown under Payment Method and choose either ACH to be redirected to make the payment online or click Check to mail a check.

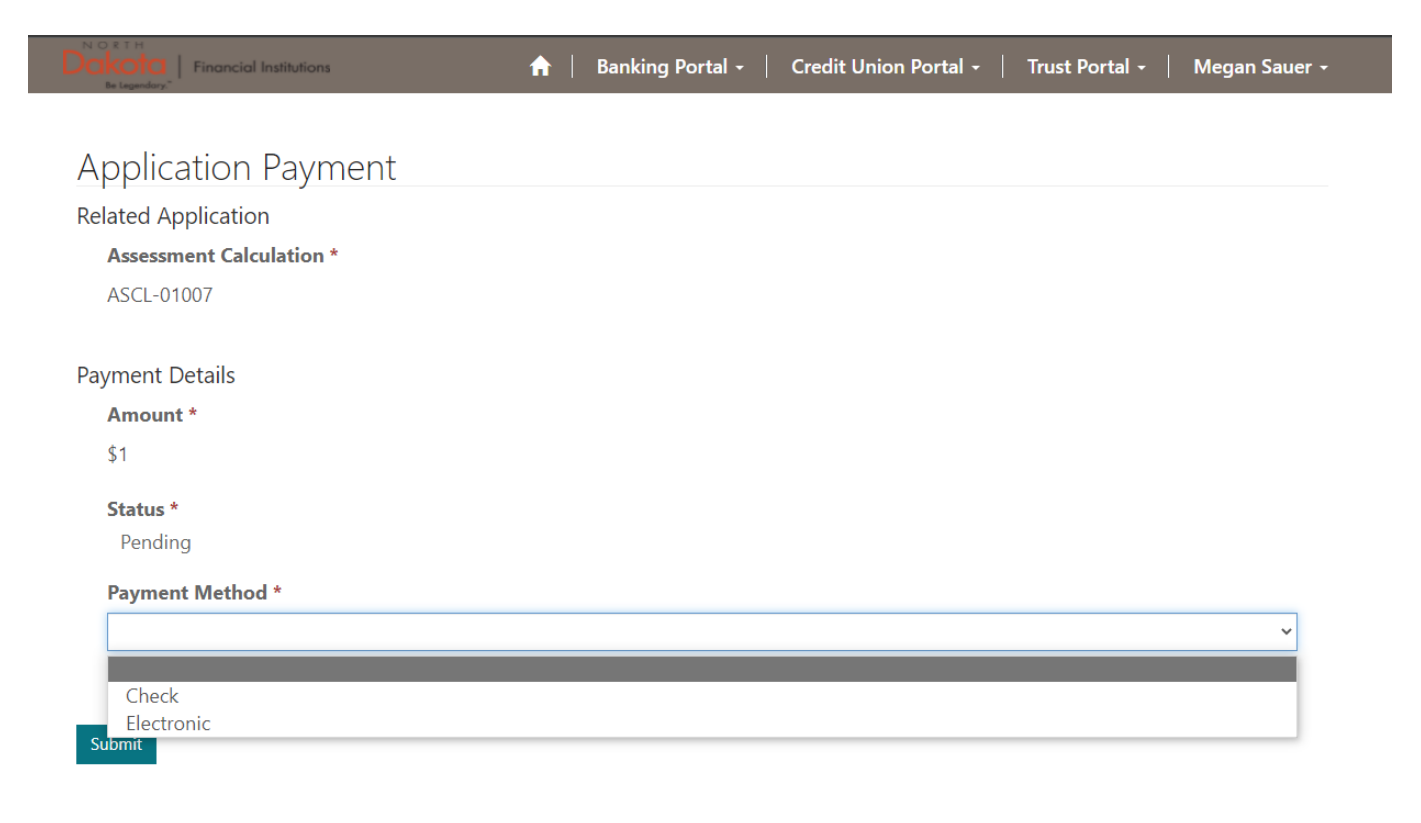